#### «Что такое Социальный фонд»

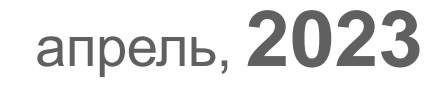

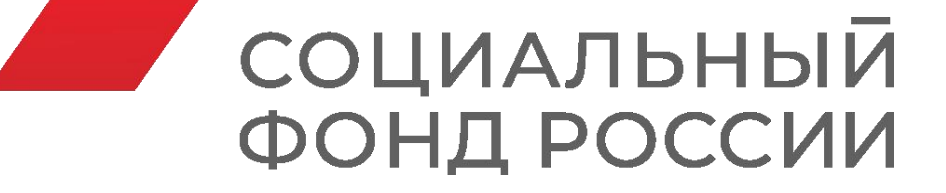

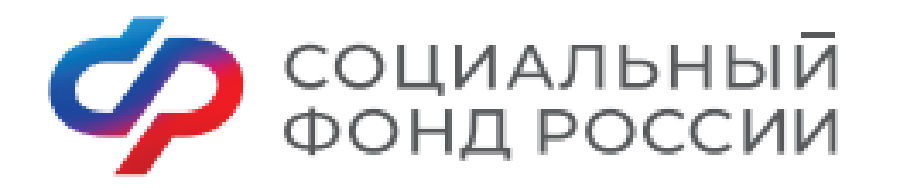

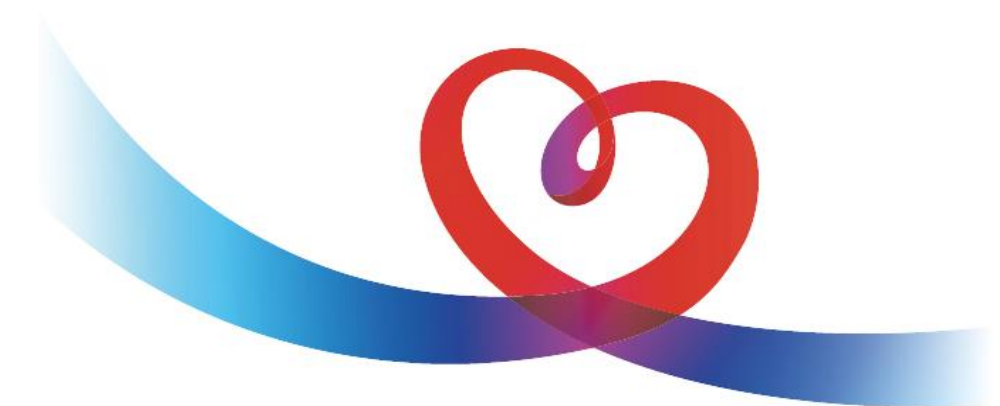

### ФОНДА ПЕНСИОННОГО И СОЦИАЛЬНОГО СТРАХОВАНИЯ РОССИЙСКОЙ ФЕДЕРАЦИИ

МЫ ЗАБОТИМСЯ О БЛАГОПОЛУЧИИ КАЖДОГО ЧЕЛОВЕКА, РЕАЛИЗУЯ СОЦИАЛЬНУЮ ПОЛИТИКУ ГОСУДАРСТВА, ОБЕСПЕЧИВАЕМ ПРОСТОТУ И УДОБСТВО ПОЛУЧЕНИЯ ГРАЖДАНАМИ МЕР СОЦИАЛЬНОЙ ПОДДЕРЖКИ НА ОСНОВЕ СОВРЕМЕННЫХ ТЕХНОЛОГИЙ

Узнайте больше на официальном сайте Социального фонда России SFR.GOV.RU

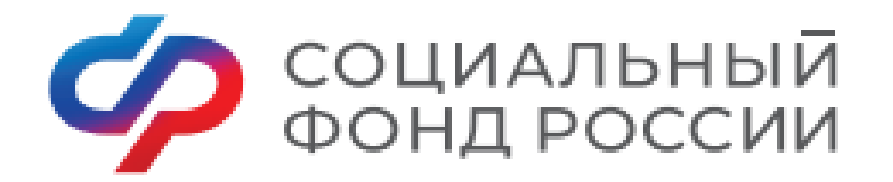

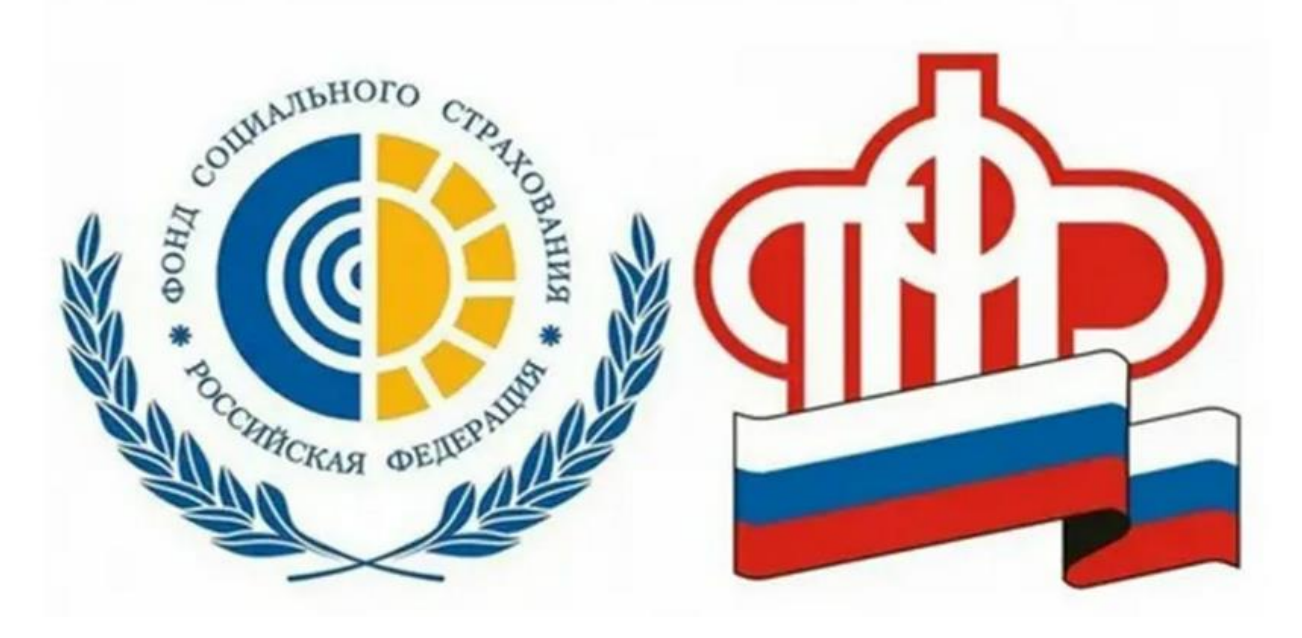

Социальный фонд начал работу с 1 января 2023 года и объединил функции Пенсионного фонда (ПФР) и Фонда социального страхования (ФСС).

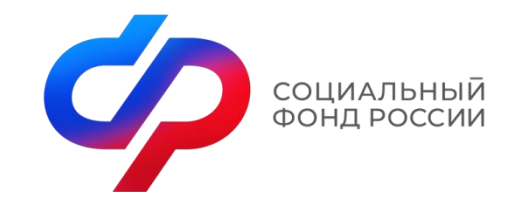

Создание Социального фонда

Создан Федеральным законом от 14.07.2022 № 236-ФЗ «О Фонде пенсионного и социального страхования Российской Федерации»

Упрощен порядок выплат, сократились сроки их ожидания.
 Сохранены все установленные выплаты.
 Оптимизировано оформление федеральных выплат.
 Утверждена единая форма отчетности по форме ЕФС – 1.

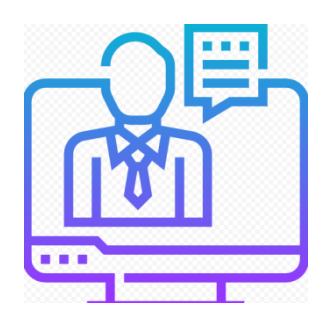

Единая база

На территории Красноярского края создан 61 Единых офиса клиентского обслуживания.

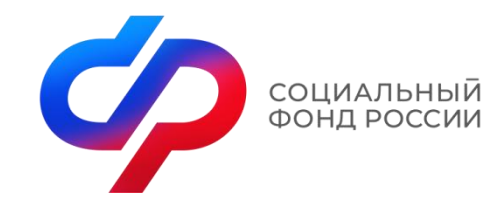

Государственные услуги

Предоставляются комплексно в рамках жизненной ситуации

Клиентоцентричные

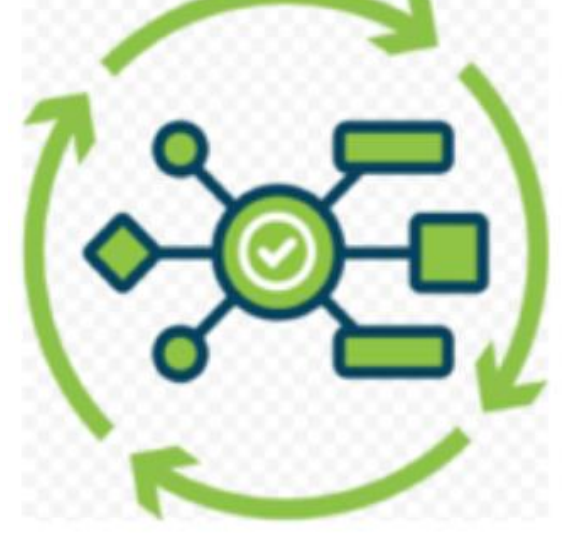

Проактивные и удобные

Технологичные

и быстрые

5

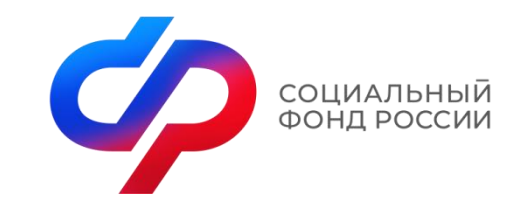

#### Принцип клиентоцентричности

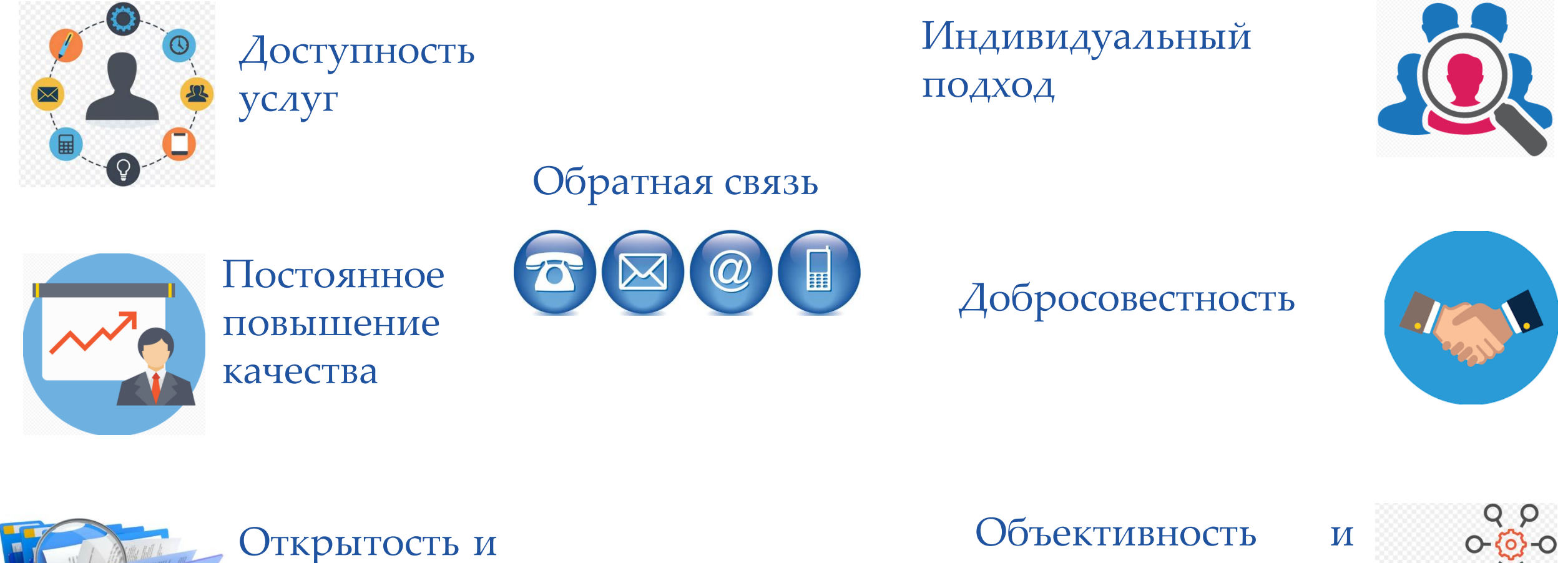

прозрачность

Объективность в беспристрастность

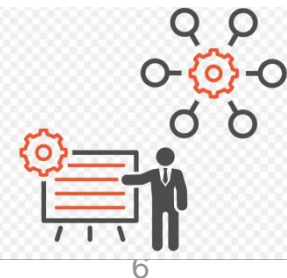

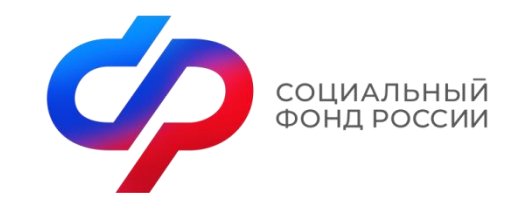

Единый стандарт клиентского обслуживания

Единый подход к клиентскому обслуживанию

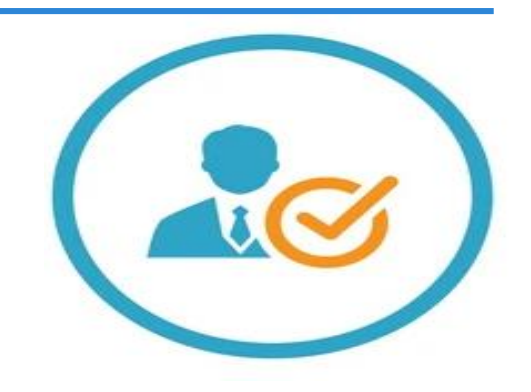

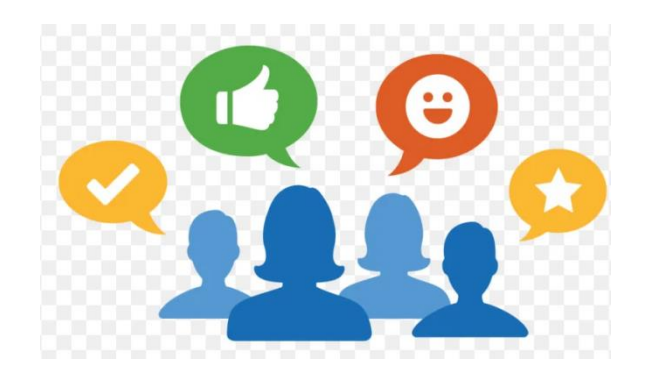

Высокое качество клиентского обслуживания

Предоставление услуг с использованием цифровой зоны

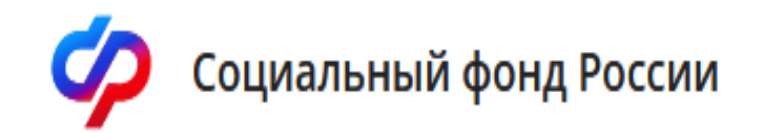

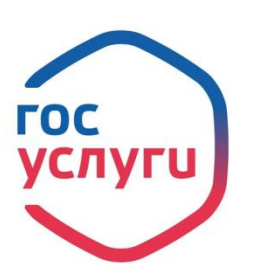

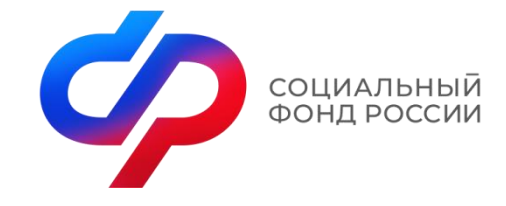

СФЕ

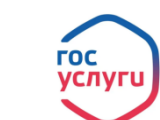

Электронные сервисы 🤣 Социальный фонд России

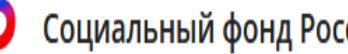

В рамках цифровой трансформации предоставление государственных услуг осуществляется без личной явки посредством телекоммуникационной сети «Интернет» через Единый портал государственных услуг, а также через личный кабинет на сайте СФР

| Извещение о состоянии лицевого счета в СФР                       | Получение возможности парковки на специальных местах для инвалидов                |  |
|------------------------------------------------------------------|-----------------------------------------------------------------------------------|--|
| Единое пособие на детей и беременных женщин                      | Средства реабилитации или денежная компенсация для инвалидов и<br>ветеранов       |  |
| Ежемесячная выплата при рождении или усыновлении первого ребёнка |                                                                                   |  |
| Средства реабилитации или денежная компенсация для инвалидов и   | правление средствами пенсионных накоплении                                        |  |
| ветеранов                                                        | Подача документов по уплате страховых взносов                                     |  |
| Корректировка индивидуального лицевого счёта в СФР               | Подача документов по уплате страховых взносов (4-ФСС)                             |  |
| Выплата пенсии                                                   | Медицинская, социальная и профессиональная реабилитация                           |  |
| Установление ежемесячной денежной выплаты                        | Регистрация страхователей, заключивших договор с работником                       |  |
| Сведения о назначенных социальных выплатах и льготах             |                                                                                   |  |
| Установление пенсии                                              | Предоставление санаторно-курортного лечения                                       |  |
| Справка о размере пенсии и иных выплат СФР                       | Принятие решения о финансовом обеспечении предупредительных мер                   |  |
| Сертификат на материнский капитал                                | Регистрация добровольного социального страхования                                 |  |
| Сведения о назначенных социальных выплатах и льготах             | Назначение обеспечения по обязательному социальному страхованию от                |  |
| Выписка из электронной трудовой книжки                           | несчастных случаев на производстве и профессиональных заболеваний                 |  |
| Распоряжение материнским капиталом                               | Регистрация страхователей, обязанных уплачивать страховые взносы в                |  |
| Справка об отнесении к категории предпенсионера                  | связи с заключением гражданско-правового договора                                 |  |
| Справка о выплатах СФР за период                                 | Установление скидки к страховому тарифу на обязательное социальное<br>страхование |  |
| Выписка об остатке материнского капитала                         | - parosanne                                                                       |  |

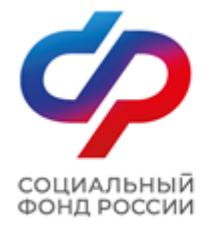

# Как зарегистрироваться на Едином портале государственных услуг?

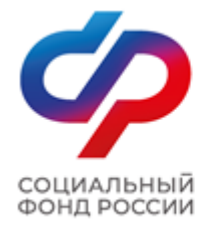

На портале Госуслуг (ЕПГУ) существует 3 уровня учетной записи: – упрощенная; – стандартная; – подтвержденная.

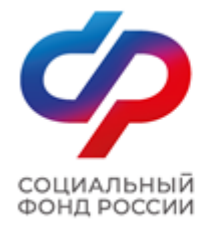

#### Ссылка для регистрации: https://esia.gosuslugi.ru/registration/

госуслуги Единая система идентификации и аутентификации Регистрация Зарегистрируйтесь онлайн через банк или посетив центры обслуживания Онлайн через банк Через центр обслуживания 2 Другой способ регистрации 3

Уже зарегистрированы? Войти

Рисунок 1 – форма регистрации ЕПГУ

I. Зарегистрироваться на портале Госуслуг и получить подтвержденную учетную запись, а вместе с ней – доступ ко всем услугам портала можно одним из следующих способов (рис. 1): 1. Зарегистрировать учетную запись онлайн через банк; 2. Зарегистрировать учетную запись через центр обслуживания; 3. Зарегистрировать учетную запись на портале Госуслуг и поднять уровень учетной записи до подтвержденной.

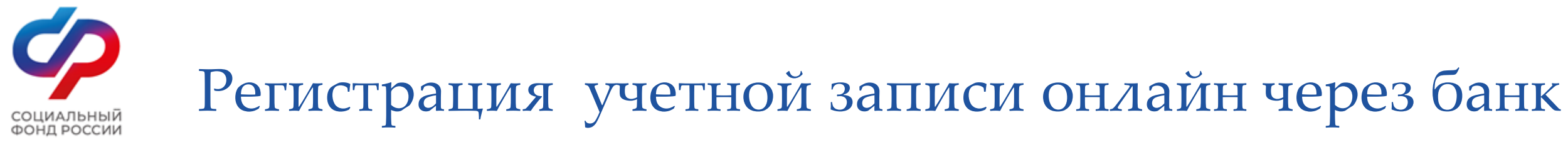

ГОСУСЛУГИ Единая система идентификации и аутентификации

| $\mathfrak{S}$ | СберБанк             | <b>ВТБ</b> Банк ВТБ |
|----------------|----------------------|---------------------|
|                | Тинькофф Банк        | Почта Банк          |
| •              | Банк Санкт-Петербург | Ак Барс Банк        |
| >              | СКБ Банк             | > Газэнергобанк     |
|                | С ДелоБан            | ik                  |

Рисунок 2 – список банков, через которые можно зарегистрировать учетную запись ЕПГУ

1). Чтобы зарегистрировать учетную запись онлайн через банк необходимо выполнить следующие шаги: Шаг 1. Нажмите кнопку «Онлайн через банк» (рис. 1); Шаг 2. В открывшемся окне выберите банк, клиентом которого Вы являетесь (рис. 2); Шаг З. Далее следуйте инструкции, размещенной на сайте соответствующего банка (она откроется по нажатию на кнопку с его логотипом и названием).

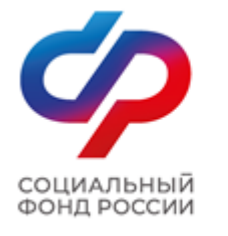

# Регистрация учетной записи через центр обслуживания

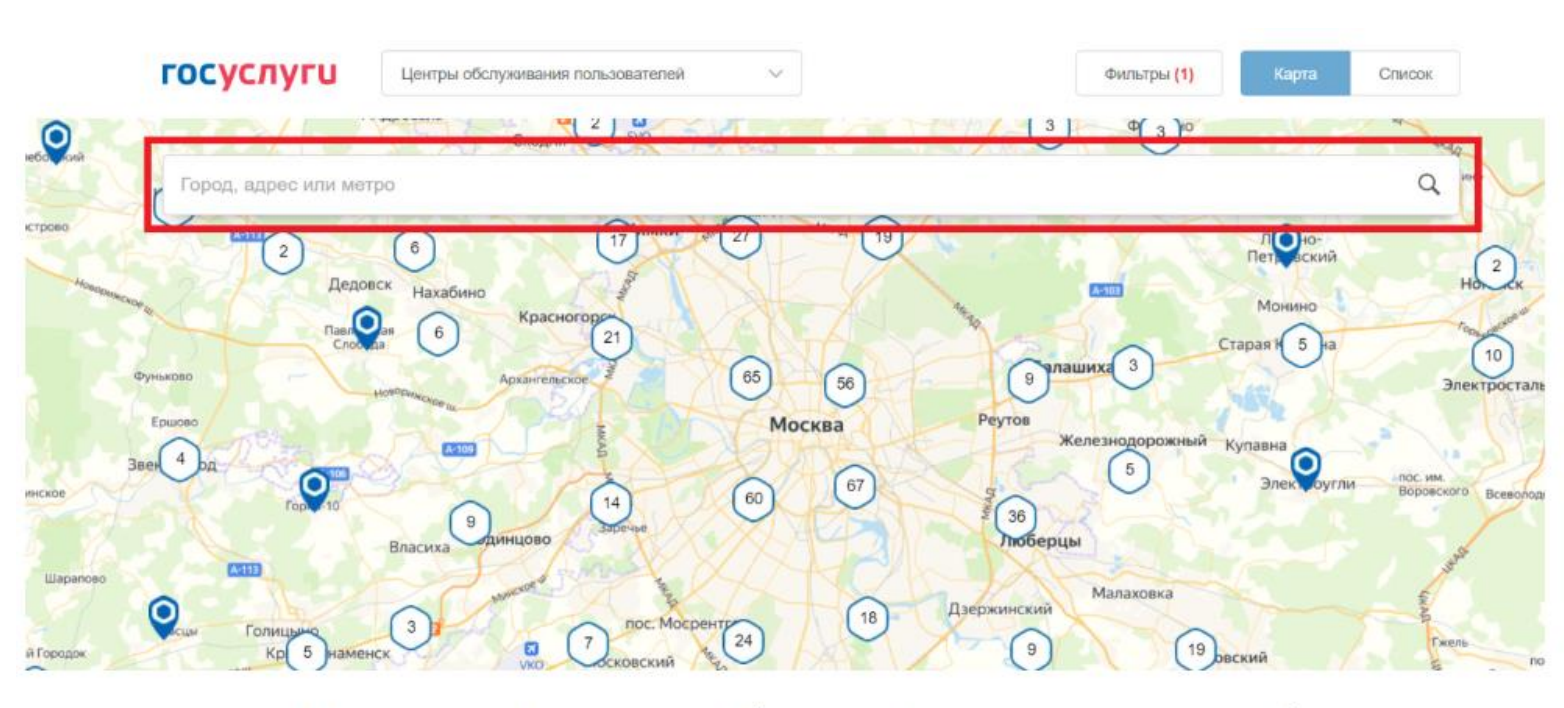

Рисунок 3 – поиск ближайшего центра обслуживания

2) Чтобы зарегистрировать учетную запись через центр обслуживания необходимо выполнить следующие шаги: Шаг 1. Нажмите кнопку «Через центр обслуживания» (рис. 1); Шаг 2. В открывшемся окне, в строке поиска введите ближайший для Вас адрес (рис. 3);

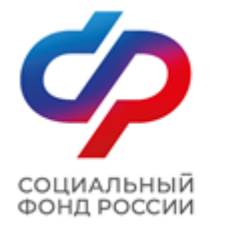

# Регистрация учетной записи через центр обслуживания

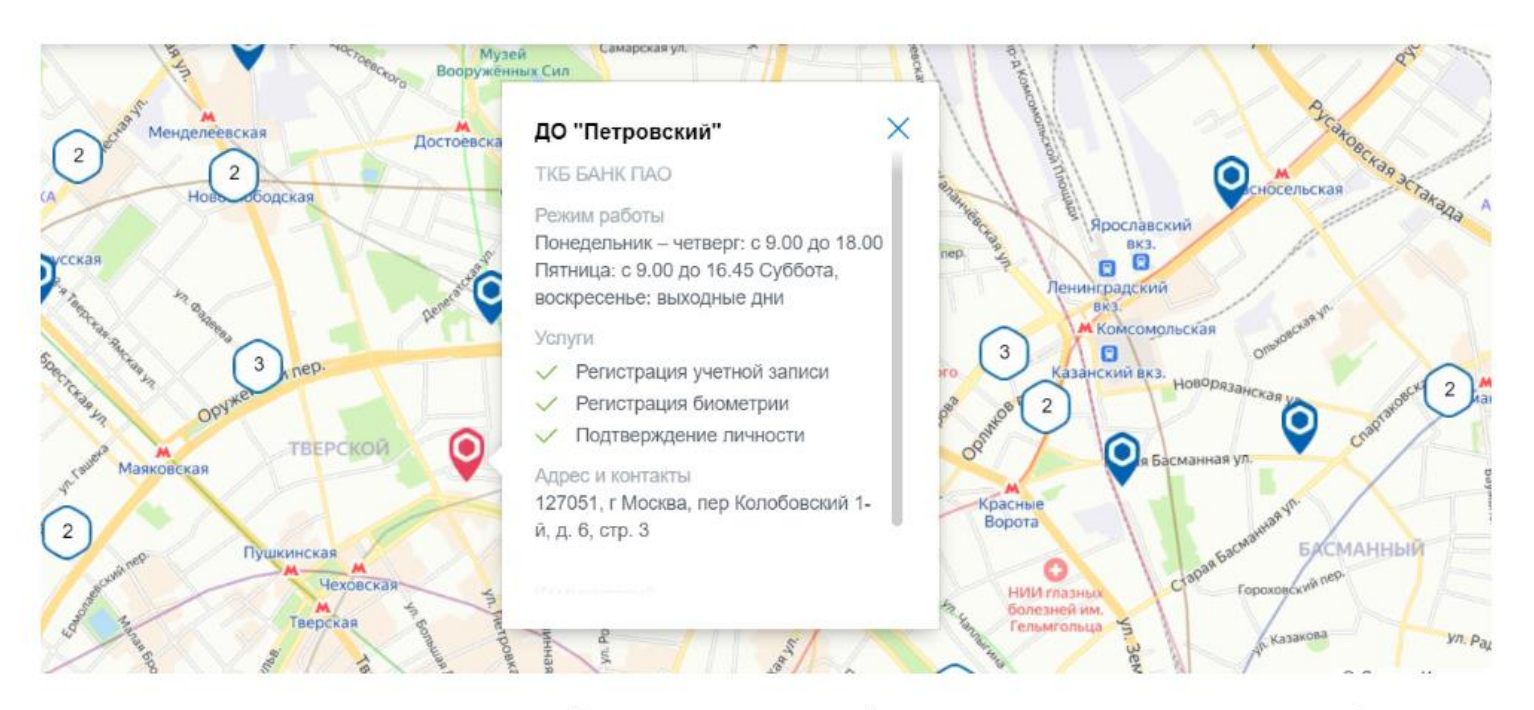

Шаг 3. Кликните на любую метку и Вам откроется подробная информация о центре обслуживания, который она обозначает (рис. 4); Шаг 4. Обратитесь в выбранный центр обслуживания (требуется личное посещение) и получите подтвержденную учетную запись сразу после проверки данных.

Рисунок 4 – отображение информации о центре обслуживания

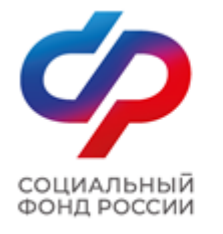

#### Регистрация учетной записи

| Pe                   | гистра                                                                                           | ция                           |
|----------------------|--------------------------------------------------------------------------------------------------|-------------------------------|
| Фамили               | R                                                                                                |                               |
| Имя                  |                                                                                                  |                               |
| Мобилы               | ный телефон                                                                                      |                               |
| Электро              | нная почта.                                                                                      |                               |
| к)<br>е Ус<br>и Попи | Нажимая на кнопи<br>Зарегистрироватьс<br>вы соглашаетесь<br>ловиями использо<br>гикой конфиденци | у<br>ж»,<br>вания<br>альност) |
| 3ap                  | регистрирова                                                                                     | ться                          |

Рисунок 5 – регистрационная форма

3). Чтобы зарегистрировать учетную запись на портале Госуслуг и поднять уровень учетной записи до подтвержденной необходимо выполнить следующие шаги: Шаг 1. Нажмите кнопку «Другой способ регистрации» (рис. 1); Шаг 2. Укажите в регистрационной форме свою фамилию, имя, мобильный телефон и адрес электронной почты. После клика на кнопку регистрации вы получите СМС с кодом подтверждения регистрации (рис. 5);

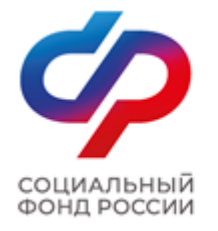

### Подтверждение телефона

| ГОС | услуги                                                          | Единая система<br>идентификации и аутентификации                                |
|-----|-----------------------------------------------------------------|---------------------------------------------------------------------------------|
|     | Подтве<br>тел                                                   | ерждение<br>ефона                                                               |
|     | На номер <del>1</del><br>отправлен к<br>Введите его<br>завершит | 7 (927) 360-63-45<br>од подтверждения.<br>в поле ниже, чтобы<br>гь регистрацию. |
|     | Код подтверждения                                               |                                                                                 |
|     | Про                                                             | должить                                                                         |
|     | Код действите                                                   | елен еще 297 секунд                                                             |
|     | Измен                                                           | нить данные                                                                     |
| ſ   | Тодтверждение                                                   | по электронной почте                                                            |

Шаг 3. Введите код подтверждения регистрации в соответствующее поле формы для подтверждения номера телефона и нажмите кнопку «Продолжить» (рис. 6); Шаг 4. Придумайте пароль и войдите в свой профиль;

Рисунок 6 – форма для подтверждения номера телефона

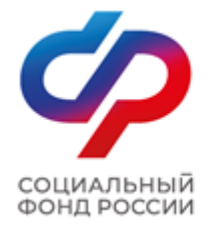

#### Окно информирования

#### госуслуги

Работа с данными по-новому!

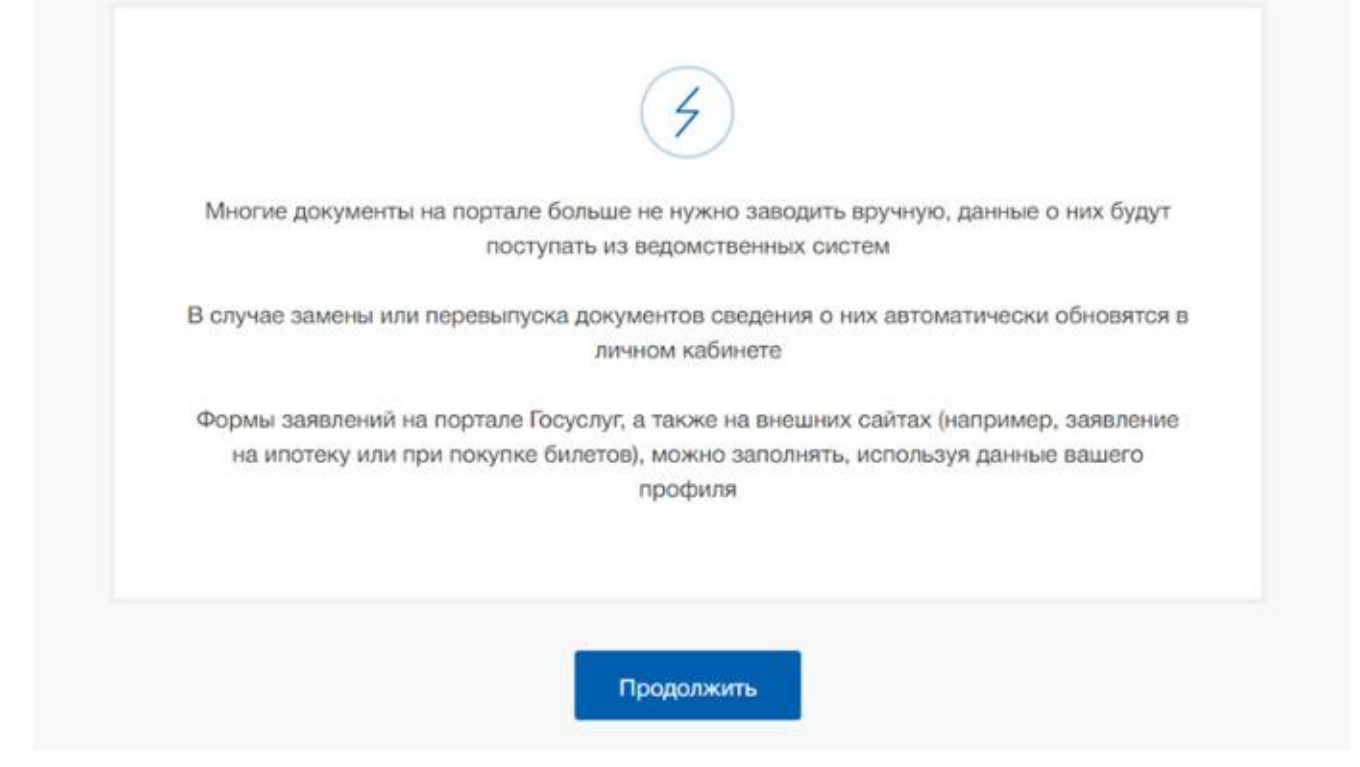

#### Рисунок 7 – окно информирования

Шаг 5. В открывшемся окне нажмите кнопку «Продолжить» (рис. 7);

### Создание упрощенной учетной записи

| в Госуслуги                                                                                                    | Доступ к сервисам<br>алектронного правительства            | Рубис Д. 🛨                                                                    |
|----------------------------------------------------------------------------------------------------|------------------------------------------------------------|-------------------------------------------------------------------------------|
|                                                                                                    | Мои данные Настройки учетной записи                        | + Добавить организацию                                                        |
| Основная информация                                                                                                    | Редактировать                                              | $(2) \rightarrow (3)$                                                         |
| Заполните основные данные профиля, чтобы о<br>больше сервисов и услуг                                                                                                  | ткрыть Упрощенная                                          | Стандартная Подтвержденная                                                    |
| ФИО Рубис Диона                                                                                                    | У вас упрощён<br>Включите уведомлен<br>задолженности и опл | ная учётная запись!<br>ия о штрафах ГИБДД или судебной<br>начивайте их оклайн |
| Контактная информация                                                                                                    | Откройте больше сер                                        | реисов и услуг, заполнив свой профиль.                                        |
| Номер телефона и адрес электронной почты уд<br>использовать для входа вместо номера СНИЛС<br>Защитите вашу учетную запись от взлома с по<br>двухэтапной проверки входа | добно × Заполнить про                                      | филь                                                                          |

Рисунок 8 –профиль пользователя на портале Госуслуг

Шаг 6. Нажмите кнопку «Заполнить профиль» (рис. 8);

| $\langle \rangle$         |
|---------------------------|
| СОЦИАЛЬНЫЙ<br>ФОНД РОССИИ |

#### Создание стандартной учетной записи

| 🗸 Переїти в Госуслуги |                                                                      | Сосуслуги<br>Доступ к сервикам<br>электронного правинельства                                                                                                    | 🕥 Рубис Д. 🕣           |
|-----------------------|----------------------------------------------------------------------|----------------------------------------------------------------------------------------------------|------------------------|
|                       | Mo                                                                   | и данные Настройки учетной записи                                                                                                    | + Добавить организацию |
|                       | < Осни<br>Данные доку<br>наобходимы /<br>государствен<br>подтвержден | ОВНАЯ ИНФОРМАЦИЯ<br>мента, удостоверяещаго личность, и номар СНИЛС<br>для того, чтобы прадоставлять вак основной набор<br>нак услуг. Для нокоторых услуг потребуется<br>ие вашей личности |                        |
|                       | Редактирование данных                                                |                                                                                                    |                        |
|                       | Фамилия                                                              | Рубис                                                                                                    |                        |
|                       | Viven                                                                | Длона                                                                                                    |                        |
|                       | Отчество                                                             | Heromacres                                                                                                    |                        |
|                       | Don                                                                  | <ul> <li>Мужской</li> <li>Женский</li> </ul>                                                                                                    |                        |
|                       | Дата рождения                                                        | ддамалттт 🏭                                                                                                    |                        |
|                       | Гражданство                                                          | Россия                                                                                                    |                        |
|                       | Документ,<br>удостоввряющий                                          | Паспорт гражданина Российской Федерации                                                                                                    |                        |

Рисунок 9 – форма для заполнения основной информации

Шаг 7. В открывшейся форме укажите необходимые данные, в том числе СНИЛС и данные документа, удостоверяющего личность (паспорт гражданина РФ). Данные проходят проверку в органах регистрационного учета МВД России и Социальном фонде РФ. На ваш электронный адрес будет направлено уведомление о результатах проверки. Это может занять ОТ НЕСКОЛЬКИХ ЧАСОВ ДО нескольких дней (рис. 9);

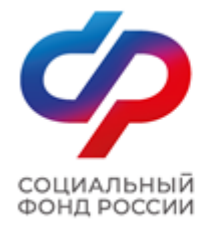

# Создание подтвержденной учетной записи

Шаг 8. Создание подтвержденной учетной записи:

– лично, обратившись с документом, удостоверяющим личность и СНИЛС в удобный Центр обслуживания;

– онлайн через интернет-банки: СберБанк, Банк ВТБ, Тинькофф Банк, Почта Банк, Банк Санкт-Петербург, Ак Барс Банк, СКБ Банк, Газэнергобанк, ДелоБанк (при условии, что Вы являетесь клиентом);

- онлайн с помощью электронной подписи.

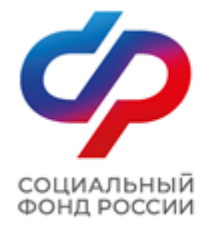

### Проверка уровня учетной записи

Для того, чтобы проверить уровень Вашей учетной записи ЕПГУ необходимо выполнить следующие шаги:

Шаг 1. Войдите в свой профиль на сайте https://www.gosuslugi.ru/;

Шаг 2. Нажмите на свою фамилию — она указана в правом верхнем углу экрана;

Шаг 3. Нажмите кнопку «Профиль». В открывшемся окне будет указан уровень Вашей учетной записи.

Также, уровень учетной записи ЕПГУ можно проверить перейдя по ссылке https://esia.gosuslugi.ru/, выполнив «Вход».